## DÉPOSER UNE OFFRE DE STAGE SUR JOBIRL.COM

Pour commencer, connectez-vous selon l'un des cas de figure suivant :

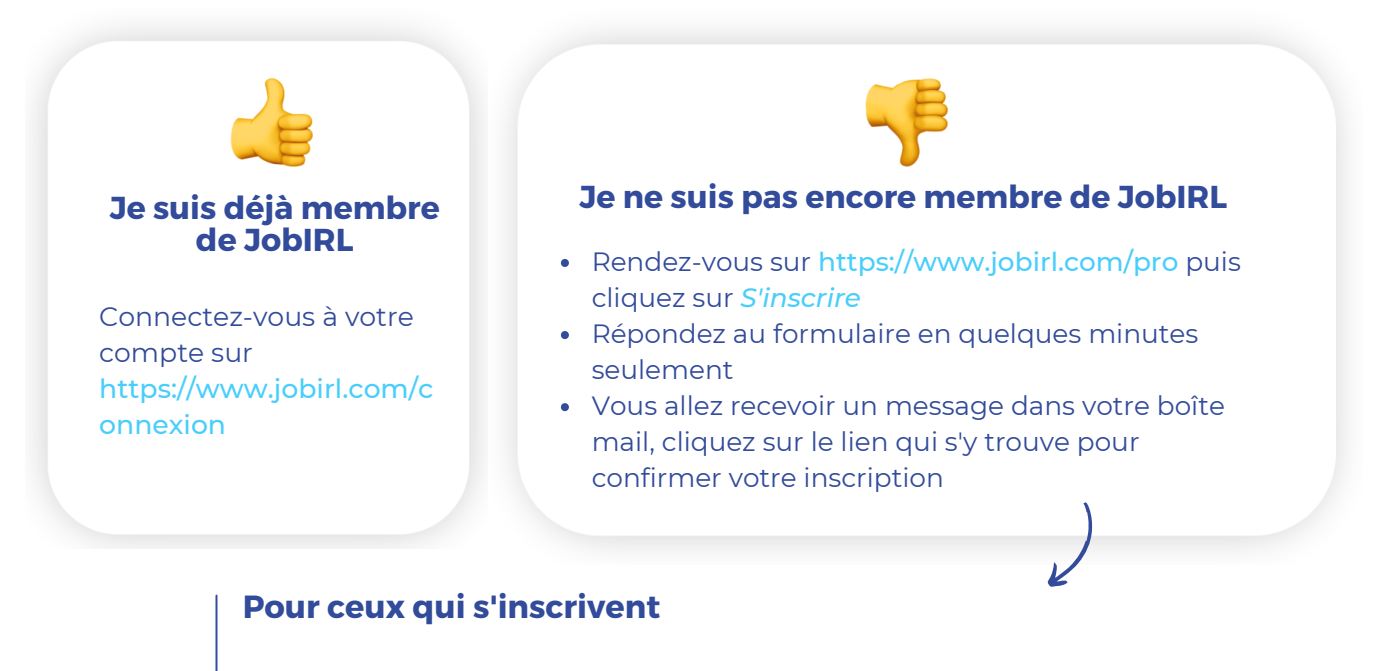

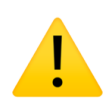

Lors de votre inscription, si vous signalez vouloir accueillir des stagiaires en découverte (1 sem), une offre sera automatiquement créée.

Vous pourrez alors la retrouver sur votre espace personnel.

A noter : que cette annonce ne contient pas le détail de l'offre. A vous de la modifier et la compléter. Pour cela, rendez-vous en dernière page de ce tuto !

Une fois sur votre compte JobIRL, cliquez sur l'onglet Déposer une offre de stage

Vous pouvez ensuite sélectionner le type de stage que vous proposez (stage découverte, alternance, service civique...) puis compléter les informations concernant la mission.

# **COMPLÉTER SON OFFRE**

#### Particularité des stages de découverte

Exemple d'annonce :

Sélect ou les se disp accueilli stad

|                        | Quandse déroule la mission ?O Stage valable toute l'année                                       |                     |    |                                                                                                 |                      |  |  |
|------------------------|-------------------------------------------------------------------------------------------------|---------------------|----|-------------------------------------------------------------------------------------------------|----------------------|--|--|
|                        | 2021                                                                                            | Tout cocher/décoche | er | 2022                                                                                            | Tout cocher/décocher |  |  |
|                        | □ du 26/07/2021 au 30/07/2021                                                                   |                     | 1  | □ du 03/01/2022 au 07/01/2022                                                                   |                      |  |  |
| ez la<br>nes de<br>Jur | □ du 02/08/2021 au 06/08/2021<br>□ du 09/08/2021 au 13/08/2021<br>□ du 16/08/2021 au 20/08/2021 |                     |    | 2022                                                                                            | Tout cocher/décocher |  |  |
| uturs<br>S             | □ du 25/08/2021 au 27/08/2021<br>□ du 30/08/2021 au 03/09/2021<br>□ du 06/09/2021 au 10/09/2021 |                     |    | □ du 10/01/2022 au 14/01/2022                                                                   |                      |  |  |
|                        | □ du 13/09/2021 au 17/09/2021<br>□ du 20/09/2021 au 24/09/2021<br>□ du 27/09/2021 au 01/10/2021 |                     |    | □ du 24/01/2022 au 28/01/2022<br>□ du 24/01/2022 au 28/01/2022<br>□ du 31/01/2022 au 04/02/2022 |                      |  |  |
|                        |                                                                                                 |                     |    | <ul> <li>✓ □ du 07/02/2022 au 11/02/2022</li> </ul>                                             |                      |  |  |

 A la fin de l'annonce vous aurez également la possibilité de choisir d'accueillir ou non des jeunes issues de quartiers prioritaires (Réseau d'Education Prioritaire -REP), en cochant la case "Réservée REP/REP+"

#### Pour le reste des annonces

Stage étudiant, alternance, service civique

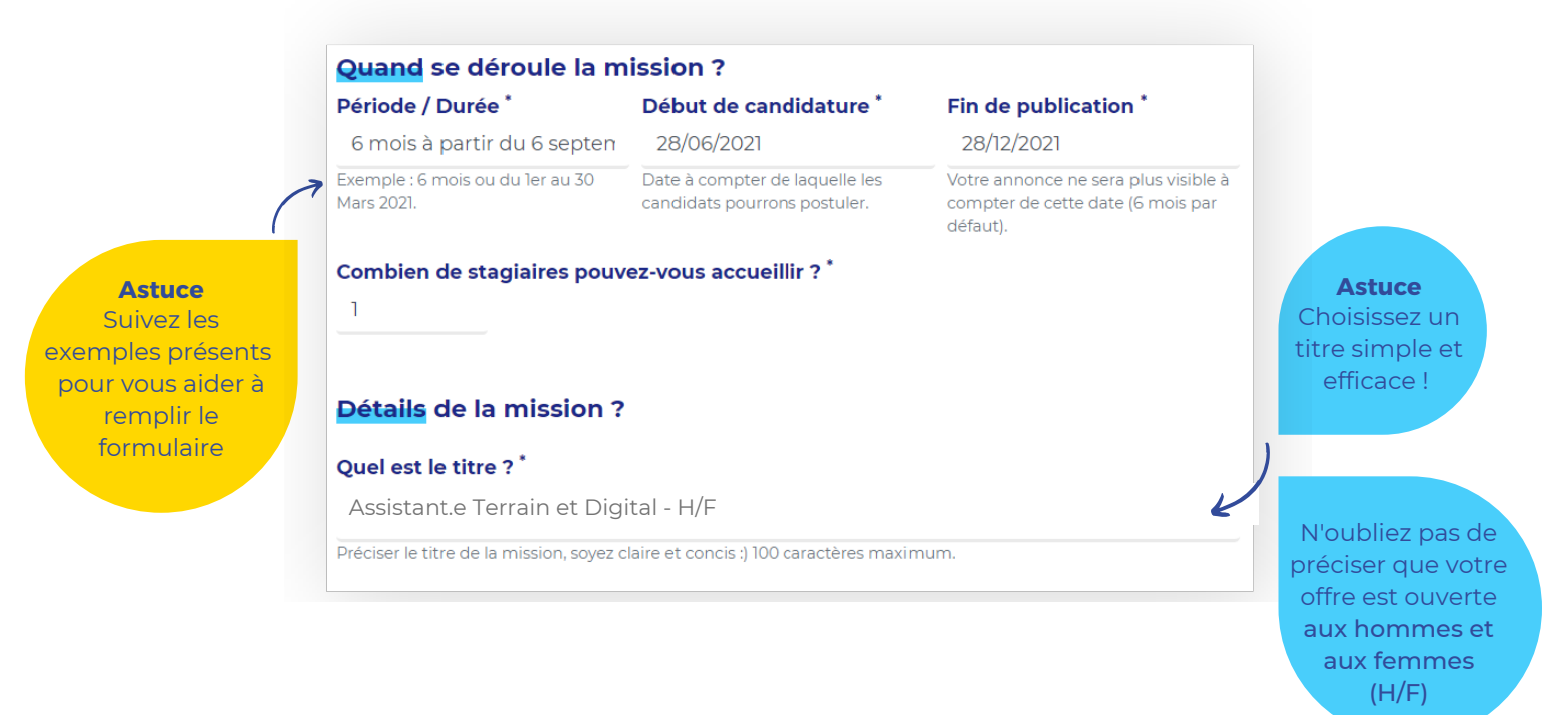

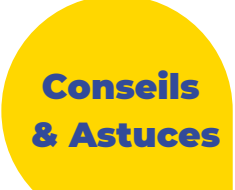

Dans la partie Votre annonce : Les détails

- C'est le moment de présenter votre structure ! Parlez de votre entreprise et de vous en quelques mots.
- Ensuite, détaillez un maximum les missions qui seront confiées à la personne recrutée.
- N'hésitez pas à jouer sur la mise en forme (titres, gras, surlignage...). Votre annonce doit donner envie ;-)

Dans la partie Profil recherché hors stage découverte

- Donnez les informations pratiques (lieu de la mission, les horaires, les dates...)
- Il s'agit aussi des dernières phrases de l'annonce, alors n'hésitez pas à conclure par une phrase ou deux.

Voici un exemple (annonce de service civique) : Quel est le profil recherché ? Fichier 🗸 Editer - Insérer - Voir - Format - Tableau - Outils -E = 3 📃 🗄 - 🗄 - 値 🚺 Styles - A - A -В U 3 Þ  $T_{x}$ P **.** 1  $\langle \rangle$ Tu veux découvrir l'environnement d'une « start-up » associative ? Tu aimes le contact avec des publics et animer des ateliers ne te fait pas peur ? Tu veux contribuer à favoriser l'égalité des chances et à aider des jeunes à trouver leur voie ? Tu es intéressé par l'environnement du web et des réseaux sociaux ? Alors rejoins notre équipe pour vivre l'aventure JobIRL ! NB : Possibilités de déplacements pour les actions de terrain sur l'ensemble de l'Occitanie Informations pratiques : Lieu de la mission : Toulouse (31 - Haute-Garonne - Midi-Pyrénées) Début de la mission : À partir du 6 septembre 2021 Durée de la mission : 6 mois Horaires hebdomadaires : 28 h/semaine Age : de 18 à 25 ans, à la signature du contrat Mots : 106 р Profil recherché pour ce contrat.

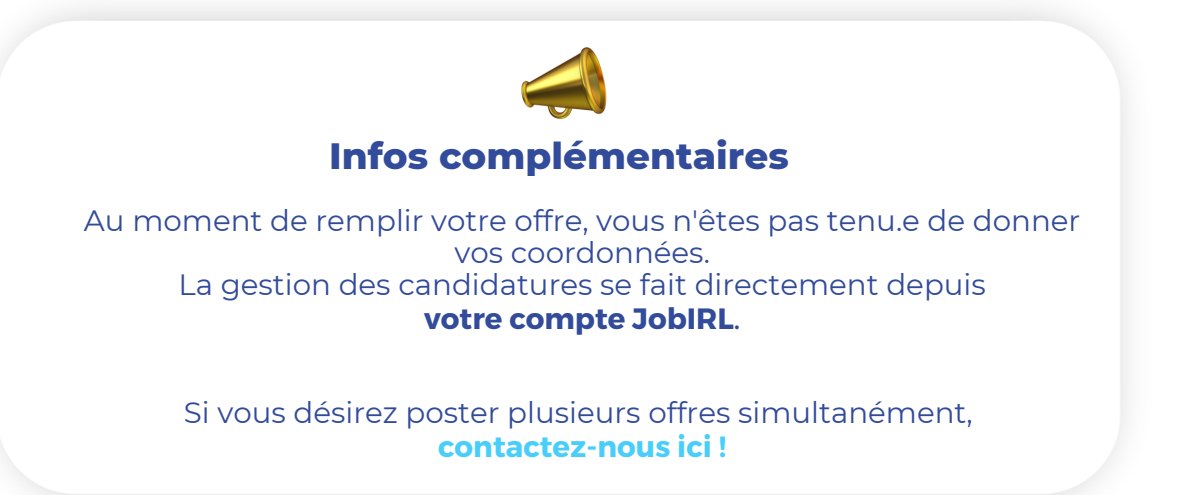

## CONSULTER ET MODIFIER SON OFFRE

#### UNE FOIS QUE VOTRE ANNONCE EST POSTEE SUR JobIRL

Vous pouvez la retrouver sur votre compte, onglet *Mes offres de stage* 

|                     | Mon accueil                           | Ma messagerie 29                             | Mes offres de stage 9421    | stes groupes 1     | Mes parrainages | Mes favoris | Mon compte |
|---------------------|---------------------------------------|----------------------------------------------|-----------------------------|--------------------|-----------------|-------------|------------|
| Accueil             | Mon compte   1                        | vles offres de stage                         |                             |                    |                 |             |            |
| Mes of              | fres de sta                           | ige                                          |                             |                    |                 |             |            |
| Trouvez             | le.a candidat.                        | e qu'il faut parmi les                       | milliers de jeunes inscrit. | es sur JobIRL      |                 |             |            |
|                     |                                       |                                              | 🕂 Déposer (                 | une offre de stage | •               |             |            |
| jobiel              | JobIRL<br>Assistant.e<br>l'orientatio | • Terrain et Digital •<br>on professionnelle | - Favoriser<br>des jeunes   |                    | Mette           | re en pause | Modifier   |
| <b>1 an</b> à Toule | ouse                                  |                                              | Voir les candi              | datures 0          |                 |             |            |

Vous pouvez **mettre en pause** votre offre pour une durée de 3 mois, celle-ci ne sera donc plus visible sur le site, puis vous pourrez la réactiver à voter guise.

Vous pouvez la supprimer définitivement en cliquant sur la poubelle à droite.

Pour **modifier** votre annonce, cliquez sur le bouton *Modifier* à droite. Dès lors, vous pourrez modifier et compléter chacune des informations de votre offre.

A chaque **nouvelle candidature**, vous recevrez un mail par lequel vous pourrez répondre aux candidat.es.

Vous pouvez aussi vous connecter directement **sur votre compte**, et cliquer sur *Voir les candidatures*, pour les gérer.

### ET VOILÀ, LE TOUR EST JOUÉ !

Vous n'avez plus qu'à vous lancer et donner la chance à un.e jeune de découvrir votre entreprise.

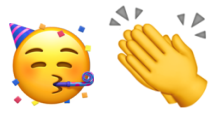